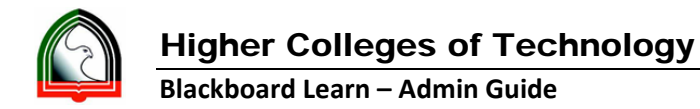

## **Respondus Server Setup for Blackboard Learn**

- 1. Open Respondus
- 2. Select Current Personality as "Blackboard 7.x 9.x"

| Respondus - Untitled       |                                                                                                    | <u>_8×</u>           |
|----------------------------|----------------------------------------------------------------------------------------------------|----------------------|
| <u>Eile Edit View Help</u> |                                                                                                    |                      |
| 🖬 🚏   X 🗈 💼   B            | Z <u>U</u> X <sub>E</sub> X <sup>E</sup> <u>Z</u> 40                                                               |                      |
| Start Edit                 | Settings Preview & Publish & Reports                                                                               | Blackboard 7.x - 9.x |
| Start                      | Open or Create 2                                                                                                   |                      |
| Introduction               | Current Personality: Blackboard 7.x - 9.x                                                                          |                      |
| Open or Create             | Open a Respondus file.                                                                                             |                      |
|                            | Create a new Respondus file.                                                                                       |                      |
|                            | Test Bank Network Locate a publisher test bank and select questions for an exam.                                   |                      |
|                            | Exam<br>Wizard Respondus Files.                                                                                    |                      |
|                            | Import<br>Questions from a text file.                                                                              |                      |
|                            | Archive<br>Wizard Archive file so that questions, media,<br>and equations are stored as a single, compressed file. |                      |

3. Open any of the Test quiz

|                                                                                                    |                                                                                                    |                                                                                                    |                                                                                                    |                                                                                                    | and south and                                                                                                    |                                                                                                    |  |
|----------------------------------------------------------------------------------------------------|----------------------------------------------------------------------------------------------------|----------------------------------------------------------------------------------------------------|----------------------------------------------------------------------------------------------------|----------------------------------------------------------------------------------------------------|----------------------------------------------------------------------------------------------------|----------------------------------------------------------------------------------------------------|--|
| 7 II   x, x²   72 ao   ∰                                                                                                    | Meria Arouer Edit 9                                                                                                    |                                                                                                    |                                                                                                    |                                                                                                    |                                                                                                    |                                                                                                    |  |
| Settings Preview & Publish                                                                                                    | Retrieval<br>& Reports                                                                                                    |                                                                                                    |                                                                                                    | Black                                                                                                    | board 7.x - 9.x                                                                                                    |                                                                                                    |  |
| SetUnitys     & Publish       en or Create     ?       ment Personality:     Blackboard 7.x-       Open     Open a Responder       Open     Create       Create     Create a new R       Test Bank     Open Responder       Wizzard     Projects       Import     Projects       Import     Projects       Import     Browse       Yizzard     Test Bark |                                                                                                    | Date +<br>4/22/1:<br>10/23/<br>5/09/1:<br>5/22/1:<br>5/72/1:<br>12/05/<br>5/72/1:<br>11/11/<br>3/25/1:<br>3/25/1:<br>3/ | Selected File Questions about world history (years 1000-2000) Type: Test DMS Personalty: Blackboard 7.x - 3.x 16 Questions CVRespondue Projects/World History/World History:rsp Last Modified: 3/26/13 08:50 AM Size: 14 K Quest Quest Que | X                                                                                                    |                                                                                                    |                                                                                                    |  |
|                                                                                                    | II     x <sub>2</sub> x <sup>2</sup> 22     qp     (2)       Settings     Preview<br>& Publish       n or Create     Image: Create       ent Personally:     Blackboard 7.x-       Open     Open a Responde       Create     Create a new R       Test Bank     Open Responde       Network     Import       Import     Import       Archive     Browee       Network     Test Bank | II       x, x*       Z       ap       Media       Power Edit       Image: Constraint of the second second                                                                                                    | If     X,     X <sup>2</sup> Z op     Media     Prover Edit     Image: Control of the second second secon                                                                  | II       Xr       Xr       Z or Order       Provee Edt       Provee Edt         Settings       Provide<br>& Publish       Reports         In or Create       Image: Create       Image: Create       Image: Create       Image: Create         Open       Open Respondus file.       Image: Create       Image: Create <th cr<="" image:="" th=""><th>I       x.       X.       Z.       DPMARS       Physical       Blacking         Settings       Preview       Rtrivel       Rtrivel       Rtrivel       Blacking         n or Crease       Image: Crease       Image: Crease       Image: Crease       Den a Respondus file.       Image: Crease       Den a Respondus file.         Open       Den a Respondus file.       Image: Crease       Image: Crease       <th crea<="" image:="" th=""></th></th></th> | <th>I       x.       X.       Z.       DPMARS       Physical       Blacking         Settings       Preview       Rtrivel       Rtrivel       Rtrivel       Blacking         n or Crease       Image: Crease       Image: Crease       Image: Crease       Den a Respondus file.       Image: Crease       Den a Respondus file.         Open       Den a Respondus file.       Image: Crease       Image: Crease       <th crea<="" image:="" th=""></th></th> | I       x.       X.       Z.       DPMARS       Physical       Blacking         Settings       Preview       Rtrivel       Rtrivel       Rtrivel       Blacking         n or Crease       Image: Crease       Image: Crease       Image: Crease       Den a Respondus file.       Image: Crease       Den a Respondus file.         Open       Den a Respondus file.       Image: Crease       Image: Crease <th crea<="" image:="" th=""></th> |  |

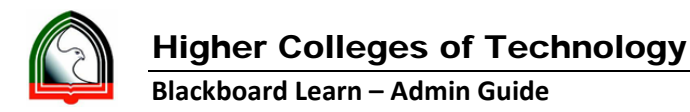

4. Click "Preview & Publish" -> Publish to Blackboard -> Publish Wizard

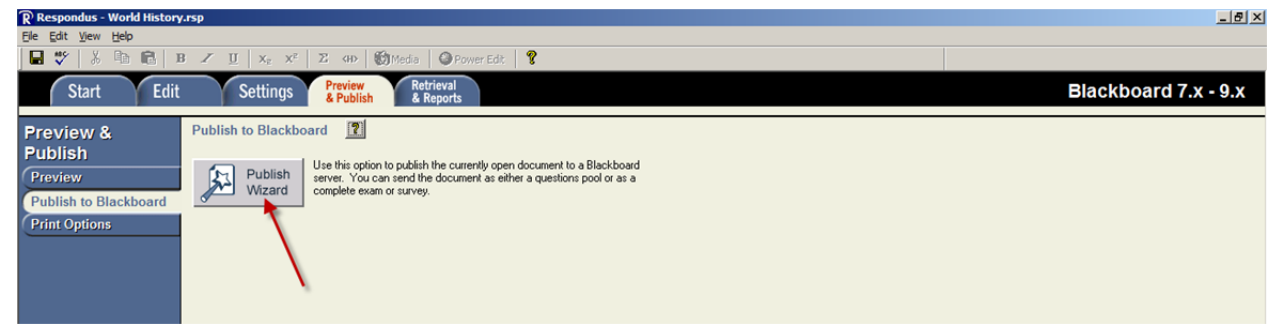

5. Select "Add New Server" from Blackboard Server dropdown. Select, Yes, check for preconfigured server settings and click Next.

| Image: State Bit Bit Bit State 2000 (State Control of State Bit State Bit S                                                                                                    | Respondus - World History.rsp<br>File Edit View Help                                                                                | X                    |
|----------------------------------------------------------------------------------------------------|----------------------------------------------------------------------------------------------------|----------------------|
| Start       Edit       Petron       Methods       Methods       Blackboard 7.x - 9.x         Proview       Publish       Discretion       Discretion<                                                                                                    | 🖬 🖤 🕺 🖻 💼 🖪 🗶 🗵 🗴 x <sup>z</sup> 🗵 400 👹 Media 🞯 PowerEdt 🎖                                                                         |                      |
| Provide<br>Publish to Blackboard<br>Provide<br>Provide<br>Pr | Start Edit Settings Preview Retrieval<br>& Publish & Reports                                                                        | Blackboard 7.x - 9.x |
|                                                                                                    | Particity       Publish to Blackboard         Priview       Publish to Blackboard         Print Options       Publish to Blackboard |                      |
|                                                                                                    |                                                                                                    |                      |

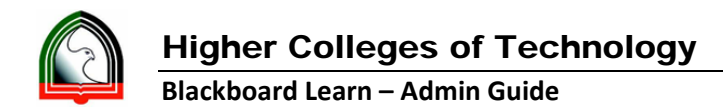

6. Provide the below highlighted information (username/password – should be your HCT AD username/password) and click Next.

| Elle Edit View Help                                                       | 75¢                                                                                                    |
|---------------------------------------------------------------------------|----------------------------------------------------------------------------------------------------|
| 🖬 🌱   X 🖻 💼   I                                                           | B Z ∐ X <sub>2</sub> X <sup>2</sup> Z 4H> ∰Media                                                                                                    |
| Start Edit                                                                | Settings Retrieval & Reports                                                                                                    |
| Preview &<br>Publish<br>Preview<br>Publish to Blackboard<br>Print Options | Publish to Blackboard       ?         Publish       Use this option to publish the currently open document to a Blackboard server. You can send the document as either a questions pool or as a complete exam or survey.                                                                                                    |
|                                                                           | Preconfigured Server Settings Wizard         Success! The server settings have been downloaded for:<br>Higher Colleges of Technology         1. Enter a name to describe this Blackboard server<br>User name [smoothy         2. Enter your login information for this Blackboard server<br>User name [smoothy         Very Password         If this is a shared computer, don't select this box!)         3. Respondus can run a connection test using the above settings<br>to make sure it can communicate with your online course         Image: Plancement of the set         Image: Plancement of the set |

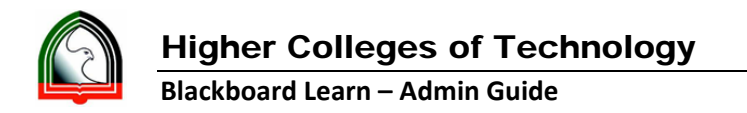

7. You will get the success message as below, click next and again click "Finish".

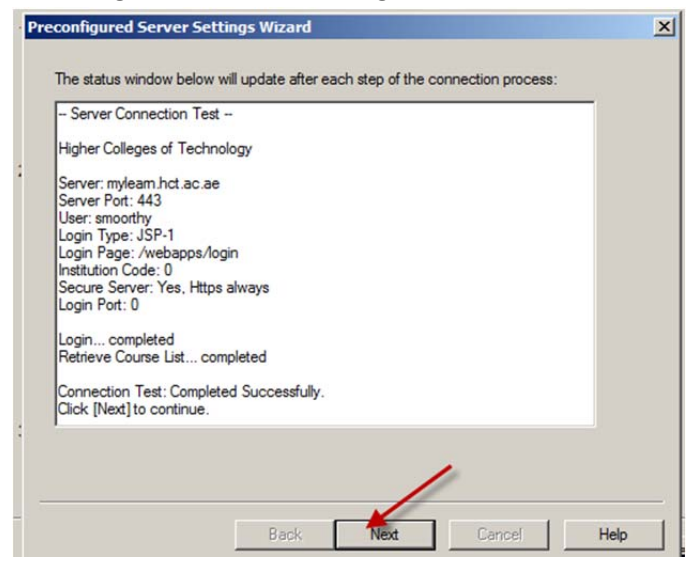

8. Now you will see a new server added to your server list and you are ready to publish quiz to Blackboard Learn, by clicking Next.

| Image: Start       Edit       Setting:       Referral:       Blackboard 7.x - 9.x         Preview       Publish to Blackboard       Image: Setting:       Referral:       Blackboard 7.x - 9.x         Preview       Publish to Blackboard       Image: Setting:       Referral:       Blackboard         Print Options       Publish to Blackboard       Image: Setting:       Setting:       Setting:         Start       Setting:       Setting:       Setting:       Setting:       Setting:         Setting:       Setting:       Setting:       Setting:       Setting:       Setting:         Setting:       Setting:       Setting:       Setting:       Setting:       Setting:         Setting:       Setting:       Setting:       Setting:       Setting:       Setting:         Setting:       Setting:       Setting:       Setting:       Setting:       Setting:         Setting:       Setting:       Setting:       Setting:       Setting:       Setting:       Setting:         Setting:       Setting:       Setting:       Setting:       Setting:       Setting:       Setting:                                                                                                    |                                                                                                    |                                                                                                    |                                                                                                    |
|----------------------------------------------------------------------------------------------------|----------------------------------------------------------------------------------------------------|----------------------------------------------------------------------------------------------------|----------------------------------------------------------------------------------------------------|
| Start       Edit       Settings       Period       Blackboard 7.x - 9.x         Previews       Publish       Previews       Image: Comparison of the document to a Blackboard       Image: Comparison of the document to a Blackboard         Previews       Publish to Blackboard       Image: Comparison of the document to a Blackboard       Image: Comparison of the document to a Blackboard         Previews       Publish to Blackboard       Image: Comparison of the document to a Blackboard       Image: Comparison of the document to a Blackboard         Print Options       Image: Comparison of the document to a Blackboard       Image: Comparison of the document to a Blackboard         Publish to Blackboard       Image: Comparison of the document to a Blackboard       Image: Comparison of the document to a Blackboard         Print Options       Image: Comparison of the document to a Blackboard       Image: Comparison of the document to a Blackboard         Image: Comparison of the document to a Blackboard       Image: Comparison of the document to a Blackboard       Image: Comparison of the document to a Blackboard         Image: Comparison of the document to a Blackboard       Image: Comparison of the document to a Blackboard       Image: Comparison of the document to a Blackboard         Image: Comparison of the document to a Blackboard       Image: Comparison of the document to a Blackboard       Image: Comparison of the document to a Blackboard         Image: Comparison of the document to a Blackboard                                                                                                    | ℤ ∐ X <sub>E</sub> X <sup>E</sup> Z GD ØM                                                                                                    | ša 🖉 Power Edit 🛛 😵                                                                                                    |                                                                                                    |
| Preview       Publish to Blackboard       Image: Complete each of superior of publish the currently open document to a Blackboard server. You can send the document as either a questions pool or as a complete each of survey.         Publish to Blackboard       Image: Complete each of survey.         Print Options       Publish Wizard         Publish to single course       Image: Course of Batch Publish         Image: Course of Course of Survey Course of Batch Publishing       Image: Course of Course of | Settings Preview & Publish                                                                                                    | Retrieval<br>& Reports                                                                                                    | Blackboard 7.x - 9.x                                                                                                    |
| Back Next Cancel Help                                                                                                    | Publish<br>Wizard       See this option to p<br>seers? You can a<br>complete essan or s         Publish<br>Wizard       Seers?         Publish<br>Wizard       Seers?         1.       2.         3. | bith the currently open document to a Blackboard<br>d the document as either a questions pool or as a<br>rvey.           Wizard         X           ype of Publish - Local File, Single Course, or Batch Publishing         X           Publish to single course         Batch Publish to multiple courses           Batch Publish to multiple courses         Edit Settings           Issue pool to local file for manual uploading         Issue pool to local file for manual uploading           hoose an existing server, or "add new server" to add settings information for a new server         Edit Settings           iettings:         Server Fort: 443<br>Genuer Fort: 443<br>(Decure Server; a) pages HITPS)         Edit Settings           ress [Next] to connect to server         Back         Next         Cancel         Help                                                                                                    |                                                                                                    |
|                                                                                                    |                                                                                                    | I     x,ext     Z     applied       Settings     Preview<br>& Publish       Ibish to Blackboard     Image: Complete examples       Publish     Wizard     Image: Complete examples       Publish     Uservier, complete examples       Publish     Uservier, complete examples       Image: Complete examples     Image: Complete examples       Image: Complete examples     Image: Complete examples | It we with Z and Winds       Preventation         Performant       Preventation         Preventation       Preventation         Preventation       Preventation |